## SELF-SERVE PAC RESET

Starting November 21, 2023, our online banking environment will include a new security feature called 2-step verification. Once you have set-up 2-step verification on your GFCU online banking or mobile app account (reminder to do so by January 15, 2024) you will be able to update your online banking Personal Access Code (PAC)/password yourself, at any time.

## Follow these simple steps if needing to re-set your PAC/online banking password:

**Step 1**: Click "Forgot Password?" under the login button on the online banking login page

| Ganaraska<br>Financial<br>Credit Union<br>achieve prosper grow |                                   |  |
|----------------------------------------------------------------|-----------------------------------|--|
| Branch                                                         |                                   |  |
| Select a Branch                                                | ~                                 |  |
| Member Number<br>Member Number                                 |                                   |  |
| Access Code (PAC)<br>Access Code (PAC)                         | <ul> <li>Show Passcode</li> </ul> |  |
| Remember Me                                                    |                                   |  |
| LOGIN                                                          |                                   |  |
| Forgot Password?                                               |                                   |  |

**Step 2**: Enter your GFCU Member number and member branch used to login to online banking and your date of birth. After the information is entered press "CONTINUE".

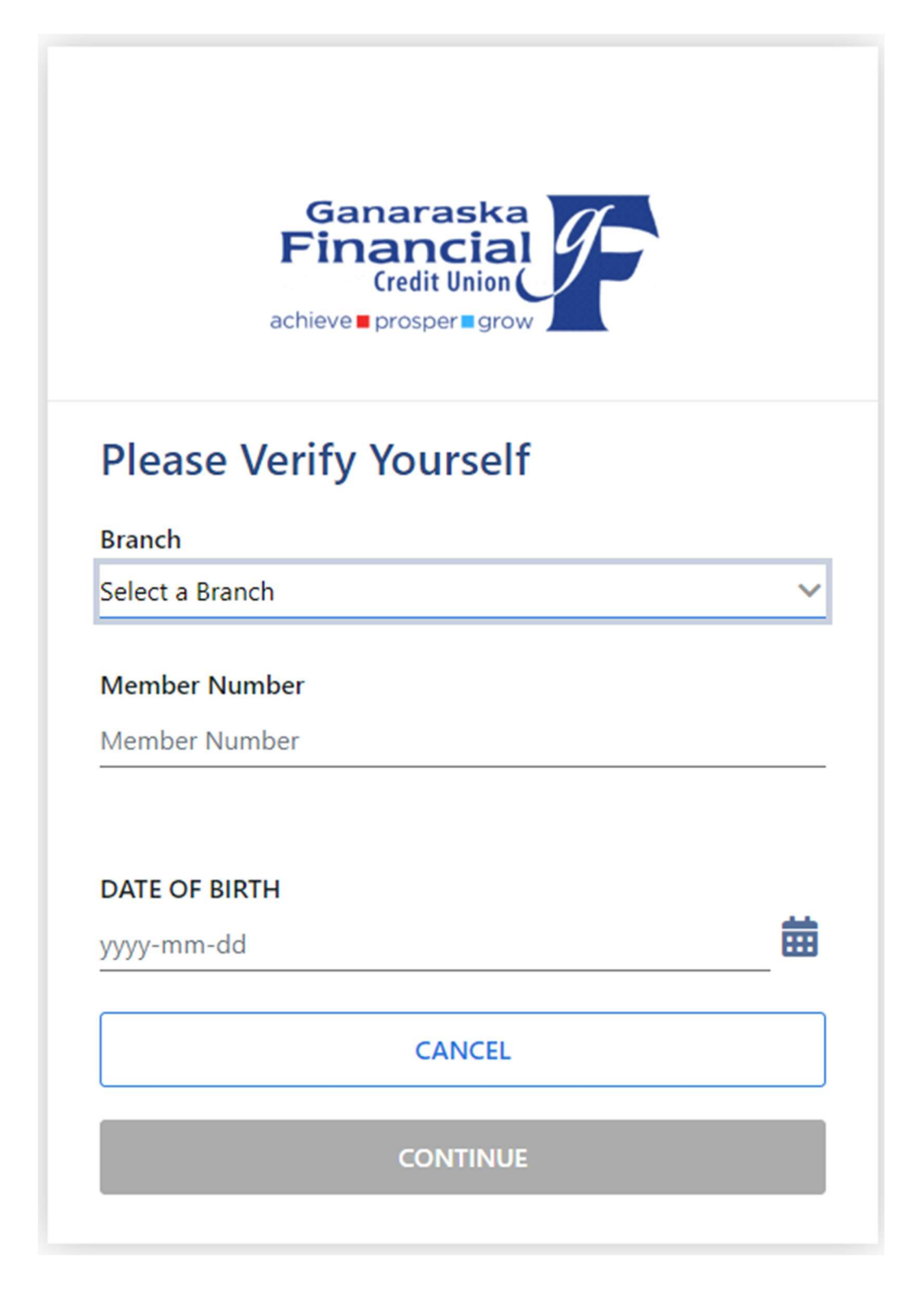

**Step 3**: You will then be asked to verify it is you through 2-factor authentication (remember you have to have 2 factor authentication set-up on your account before you can use self-serve PAC/password re-set). You will be asked if you would like to receive your authentication code by text or email if you haven't already set this preference up. Then click "CONTINUE".

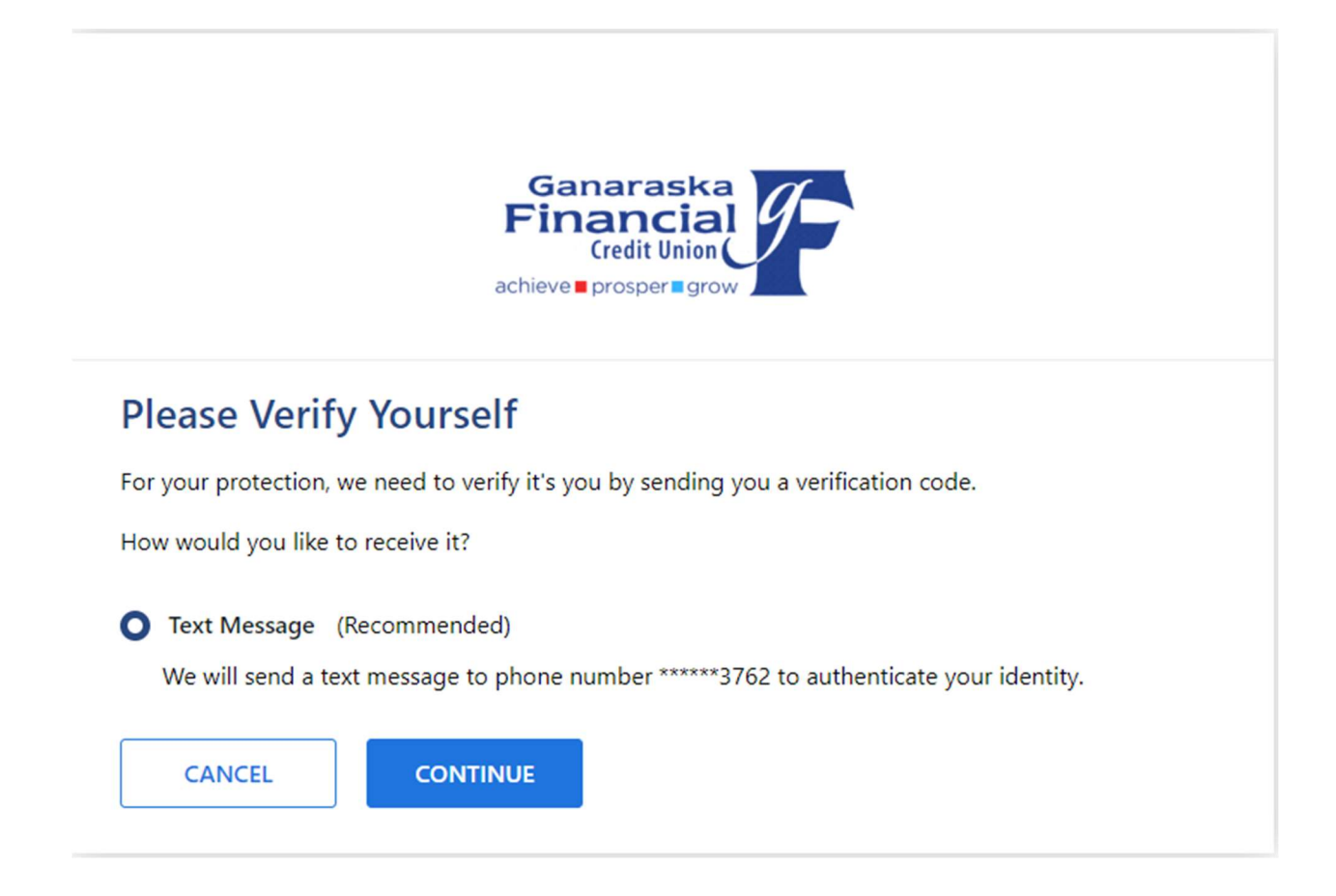

**Step 4**: On the next page, you will input the code that you have been texted or emailed and click "CONTINUE". Ensure you use the code within 10 minutes or it will expire.

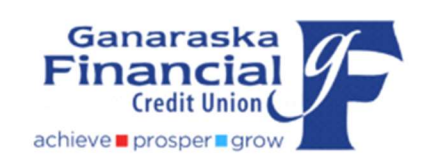

## Enter Your Verification Code

Please enter the verification code that was sent to phone number \*\*\*\*\*3762. If this is no longer the correct phone number, please contact Customer Service.

## ENTER VERIFICATION CODE

Didn't receive a code? We can send a new verification code

ONTINUE

**Step 5**: You will be directed to a page where you select a new Personal Access Code (PAC). Type your new online banking password (PAC) on both lines and then select "CONTINUE".

| Ganaraska<br>Financia<br>Credit Union<br>achieve prosper grow |                           |                                                        |
|---------------------------------------------------------------|---------------------------|--------------------------------------------------------|
|                                                               |                           |                                                        |
| Your new Personal Acces                                       | s Code (PAC) must be 8-30 | ) Characters and include one Upper Case Letter, One    |
| Lower Case Letter, One N                                      | Number and One Special C  | haracter. You are required to enter it twice. Click on |
| Online Banking Help liste                                     | above for further inform  | lation.                                                |
|                                                               | Show Passcode             |                                                        |
| New Passcode                                                  |                           |                                                        |
| New Passcode                                                  |                           |                                                        |
|                                                               |                           | 1                                                      |
| Re-enter new passcode                                         |                           |                                                        |
| Re-enter new passcode                                         |                           |                                                        |
|                                                               |                           |                                                        |
|                                                               |                           |                                                        |
| CANCEL                                                        | CONTINUE                  |                                                        |

**Step 6**: You will then be re-directed to the following "success" confirmation page that your new password has been accepted. It is now time to login to online banking with your new PAC. Click "GO TO LOGIN" button to do your banking.

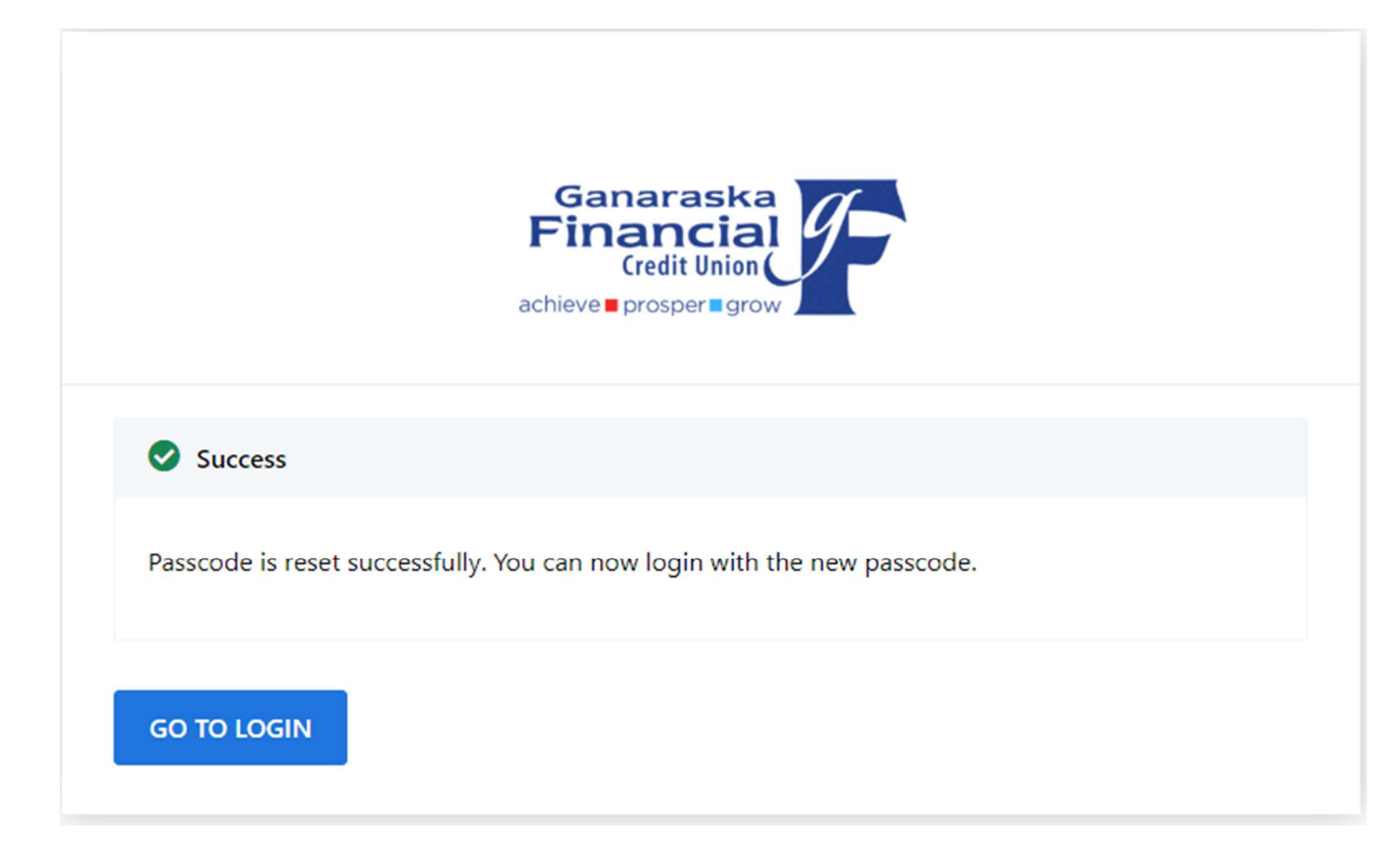